## Logging into Britannica

A step-by-step guide to logging into Britannica School and then the personal, My Britannica area and understanding the different purposes of the two sections.

## **1** Logging into the Britannica School site

When you type https://school.eb.com and you get this landing page, this is where you have to enter the **Access ID** and **Access Passcode** provided to you by Britannica.

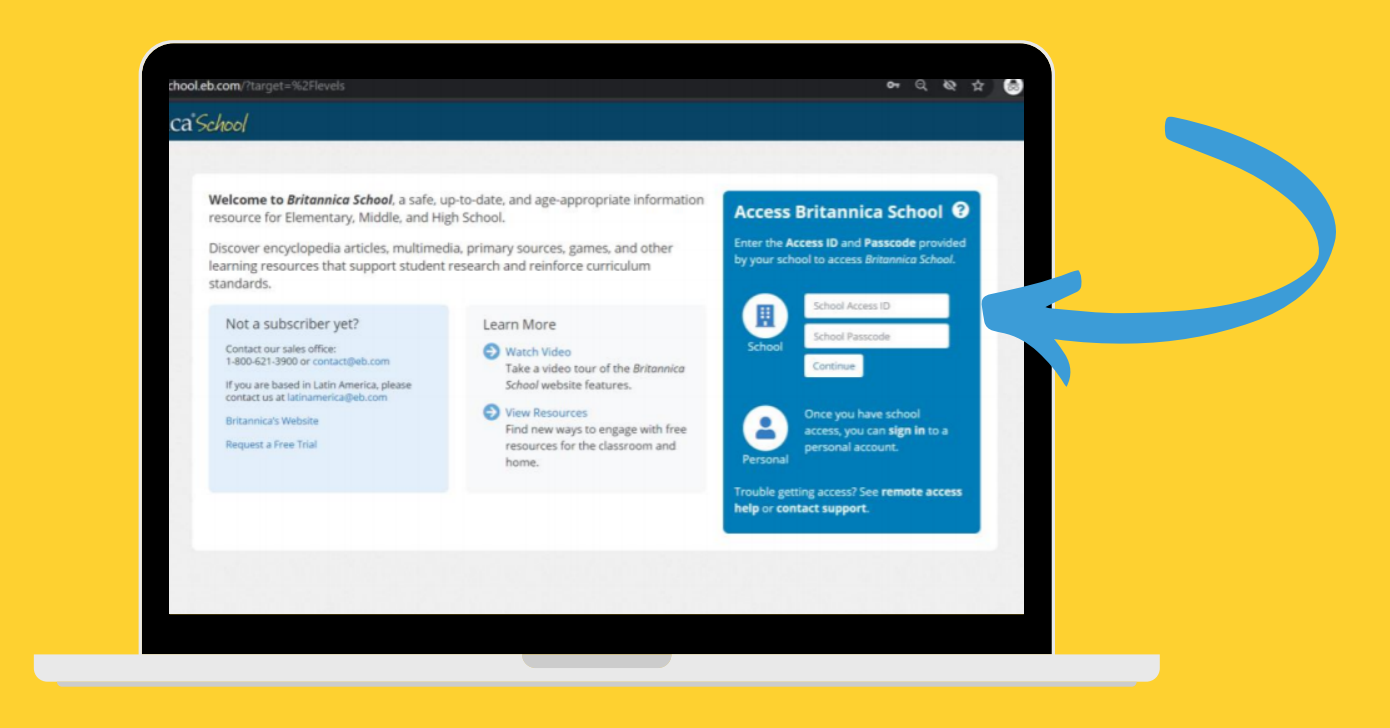

In many cases, this will be a login used by a whole institution. It gives you access to all three levels of *Britannica School* and you can make use of the search bar, homepage features and access all of the *Britannica School* content.

## Britannica School

If you reach the following landing page, this means you have access to *Britannica School* already and need not enter login details.

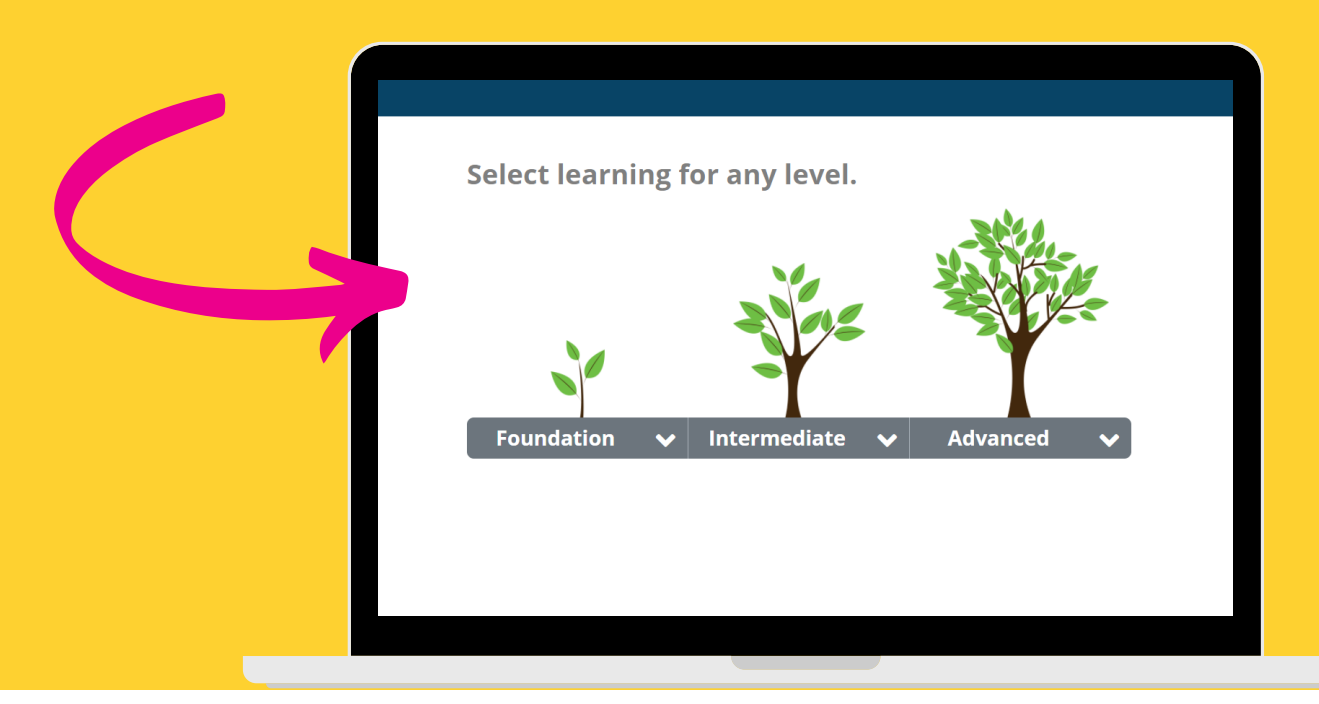

## **1** Logging into the My Britannica area

The login details are not for the *My Britannica* space seen below. You can click on create an account, use any username and password of your choosing. This will created your own customisable space within *Britannica School*.

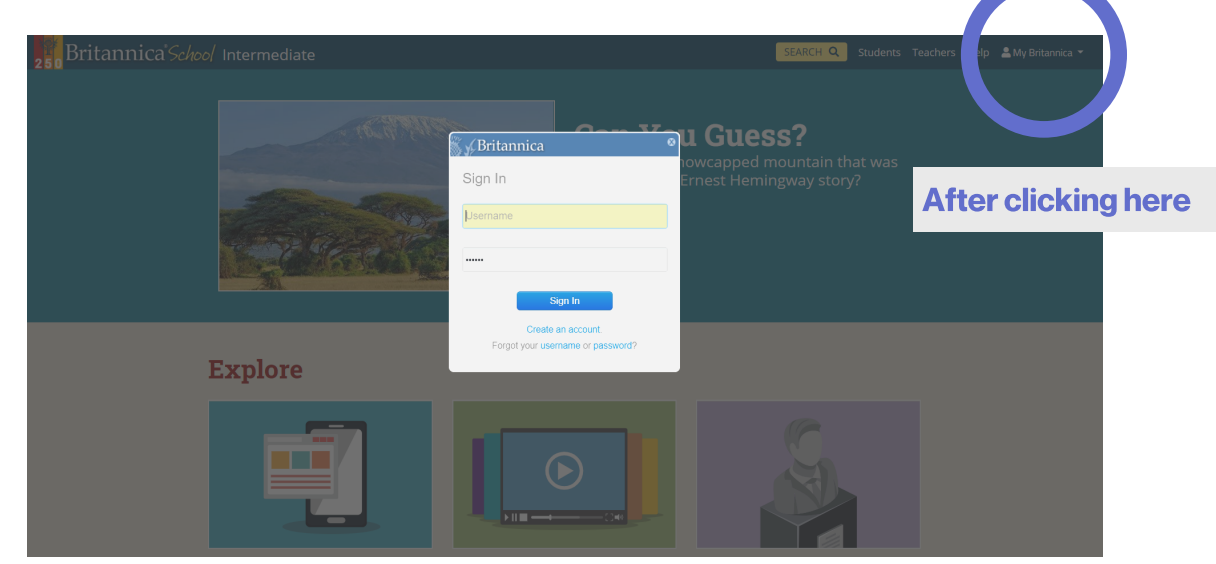

We would love to demo for you and your team to show how you can use this customizable space and create resource packs and lesson plans.

To learn more, contact us: enqbol@britannica.co.uk| (020) 7500 7800 | Britannica.co.uk